Вкладка **Публичный раздел** – это вторая вкладка раздела **Настройки**, на которой настраиваются параметры Публичного раздела.

Изменять настройки разрешено только Администратору. Вкладка содержит дополнительные вкладки:

- Общее предназначена для настройки параметров, которые являются общими для всей базы знаний.
- Статьи предназначена для настройки параметров, которые относятся к статьям.
- Файлы предназначена для настройки параметров отображения файлов.
- Дизайн страницы предназначена для настройки макета страниц Публичного раздела.

## Общее

#### Заголовки / Meta / Навигация

- Заголовок сайта (meta) название страницы базы знаний, отображаемое на вкладке браузера.
- Ключевые слова сайта (meta) и Описание сайта (meta) содержат ключевые слова, используемые поисковыми системами для идентификации вашего сайта.
- Заголовок в шапке название страницы базы знаний, отображаемое в заголовке.
- Заголовок навигации название страницы на панели навигации.
- Показывать заголовок статьи в навигации установите флаг, чтобы название статьи отображалось в строке навигации.
- Дополнительные ссылки в навигации предназначено для добавления дополнительных ссылок в строке навигации.
- Модули сайта / Пункты меню поле предназначено для добавления дополнительных пунктов в меню.
- <u>Человеко-понятные УРЛы</u> предназначено для выбора ЧПУ, используемые при поиске в Публичном разделе.

| Your Company :: Knowledgeb                            | ase 🗙 🕂 < Заголовок сай                                                                                                    | ra 🗆 🗖 🗙                                                                                                    |  |
|-------------------------------------------------------|----------------------------------------------------------------------------------------------------|----------------------------------------------------------------------------------------------------|--|
| ← → C                                                 | ww.kbpublisher.com/kb_ru/                                                                                                    | :                                                                                                    |  |
| База знаний < за                                      | головок в шапке                                                                                                    | Q Войти 💽                                                                                                    |  |
| База знаний Новости                                   | Загрузки Задать вопрос 🛩                                                                                                    | 득 — Модули сайта 🛛 🔲                                                                                                    |  |
| База знаний                                           | <u>Сайт Главная</u> / KB Home <b>— Заголо</b> я                                                                                                    | вок навигации                                                                                                    |  |
| > Примечания к версии                                 | Новости Дополнительная сс                                                                                                    | ылка в навигации                                                                                                    |  |
| <ul> <li>Руководство пользователя<br/>v6.0</li> </ul> | KBPublisher release 7.0 is availa                                                                                                    | able!                                                                                                    |  |
| > Руководство разработчика                            | 29 Апр, 2019                                                                                                    |                                                                                                    |  |
| > Часто задаваемые вопросы                            | We are proud to announce that the lates                                                                                                    | t version of KBPublisher v7.0 is now                                                                                                    |  |
| <ul> <li>Советы и рекомендации</li> </ul>             | available, we have added some much-requested features and have improved<br>existing features. To find out more, please read release notes. The KBPublisher<br>Team                                                                                                    |                                                                                                    |  |
| > Статьи                                              |                                                                                                    |                                                                                                    |  |
| > коды ошиоок и сооощения                             |                                                                                                    |                                                                                                    |  |
| > Бидео                                               | Избранные статьи                                                                                                    |                                                                                                    |  |
| У юридическая информация                              | Мобильная версия                                                                                                    |                                                                                                    |  |
| Дерево навигации<br>по категориям                     | База знаний КВPublisher имеет мобильную версию, которая специалы<br>оптимизирована для работы на таких мобильных устройствах, как сма<br>и планшет. Все новости и статьи отображаются в виде простого удобни<br>списка. Режим просмотра легко переключается с мобильной версии на<br>полную. Мобильная версия<br>25 Авг, 2017 Комментарии: 0 |                                                                                                    |  |
|                                                       |                                                                                                    |                                                                                                    |  |
|                                                       | Самые популярные                                                                                                    | Последние статьи                                                                                                    |  |
|                                                       | <u>Добавление шаблона статьи</u>                                                                                                    | Настройка внешнего вида                                                                                                    |  |
|                                                       | Чтобы добавить новый шаблон                                                                                                    | <u>Публичного раздела</u>                                                                                                    |  |
|                                                       | статьи, выполните следующее: В<br>Панели администратора откройте<br>раздел Статьи. Перейдите на вкладку<br>Шаблон. Нажмите кнопку Добавить. В                                                                                                    | KBPublisher имеет очень гибкие<br>пользовательские настройки и<br>позволяет настроить внешний вид<br>Публичного раздела в соответствии с |  |

## Безопасность / Приватность / Регистрация

- Доступ только для зарегистрированных пользователей установите флаг, чтобы только зарегистрированные пользователя могли просматривать базу знаний. При открытии сайта пользователь не сможет прочитать статьи, пока не зарегистрируется в системе.
- Разрешить регистрацию установите флаг, чтобы разрешить регистрацию.
- Условия соглашения предназначено для настройки блока с условиями соглашения, который отобразится под

формой регистрации. Для завершения регистрации пользователи должны согласиться с условиями.

- Для регистрации требуется подтверждение если флаг установлен, то чтобы зарегистрироваться, пользователю потребуется подтверждение Администратора.
- Привилегия для новых зарегистрированных пользователей укажите привилегию, которая присвоится пользователю по умолчанию после регистрации.
- Роль для новых зарегистрированных пользователей укажите роль, которая присвоится пользователю по умолчанию после регистрации.
- Включить визуальное подтверждение при регистрации установите флаг, чтобы пользователь вводил символы с искаженного изображения при регистрации. Помогает предотвратить мошенничество.
- Политика входа определяет, разрешен ли пользователю вход в систему из Публичного раздела. Доступны варианты: *Разрешить вход, показывать ссылку для входа Разрешить вход, скрывать ссылку для входа*(при таком варианте пользователь может знать отдельную ссылку для входа); *Вход не разрешен*.
- Политика приватности предназначено для выбора способа скрытия контента, который доступен только зарегистрированным пользователям. При выборе значения *Не показывать записи*, пользователь видит только тот контент, к которому у него есть доступ. При выборе значения *Показывать записи со знаком "Заблокировано"* пользователь видит только заполовок записи, но он не может ее прочитать.
- Баннер согласия с Cookie если флаг установлен, то в Публичном разделе отобразится баннер согласия. Баннер скроется после согласия пользователя.

## САРТСНА

• Тип САРТСНА – если включено, пользователь должен пройти проверку САРТСНА, чтобы доказать, что он не робот. Технология САРТСНА защищает ваш сайт от спама и злоумышленников.

## Стиль оформления

- Шаблон страницы предназначено для настройки шаблона Базы знаний. Нажмите кнопку [...], чтобы добавить заголовок, нижний колонтитул, JavaScript и настройте цвета элементов шаблона. Чтобы использовать шаблон по умолчанию, введите *Default*.
- Формат просмотра предназначено для выбора отображения главного меню базы знаний.
- Тип левого меню предназначено для выбора способа отображения левого меню. Может быть стандартным деревом или меню, в котором необходимо последовательно переходить от раздела к разделу, чтобы открыть статью для чтения.
- Шапка установите флаг, чтобы в шаблоне отображался заголовок. При снятом флаге Заголовок, указанный в первой секции, и Логотип в шапке не отображаются.
- Логотип в шапке загрузите логотип, который отобразится в блоке заголовка.
- Ширина контента предназначено для настройки ширины страницы с контентом.

Настройка стиля оформления детально описана в этой статье.

## Стиль оформления (мобильная версия)

• Логотип в шапке (мобильная версия) – выберите логотип, который будет отображаться в заголовке мобильной версии.

## Обратная связь

- Разрешить связаться с нами разрешите/запретите пользователям обращаться с вопросом через контактную форму.
- Включить визуальное подтверждение включите/отключите опцию, при которой пользователь должен вводить символы с искаженного изображения прежде чем отправить свой вопрос.
- Включить 'Быстрый ответ' устанавливая флаг, вы включаете опцию, при которой пользователь, вводя вопрос в поле обратной связи, получает список автоматически найденных статей, которые имеют наибольшее количество совпадений с текстом вопроса.
- Разрешить приложения определяет, может ли пользователь прикреплять файлы к своему письму. Число, заданное в поле, обозначает максимальное количество файлов, которые пользователь может вложить к письму. Если установлено значение 0, то приложение файлов запрещено.
- Разрешенные расширения укажите типы файлов, которые разрешены для приложения пользователем в форме обратной связи.
- Отправлять приложения по email установите флаг, чтобы разрешить отправлять приложения по e-mail.

## Теги

• Отображать теги – установите флаг, чтобы отображать теги для статей, файлов, новостей и т.д. При установленном флаге теги отображаются под статьей.

## Поиск

- По умолчанию искать выберите область поиска по умолчанию. Вы можете выбрать поиск во всем содержимом базы знаний, поиск только в статьях, либо поиск только в файлах.
- Количество символов для предварительного просмотра введите количество символов, которое будет отображаться в результате поиска.

- Поиск по ID статьи определяет поведение поиска, когда пользователь вводит число в поле поиска. Вы можете запретить поиск по идентификатору статьи или разрешить его, выбрав один из двух вариантов: сначала искать в содержании или сначала искать по идентификатору. По умолчанию используется Сначала искать в содержимом, а затем по идентификатору.
- Подсказки поиска установите флаг, чтобы при вводе поискового запроса предлагались фразы для поиска.
- Проверка орфографии поиска предназначен для включения функции проверки орфографии, когда пользователь вводит поисковый запрос в поле поиска. Для выбора подходящего способа предназначена кнопка [...].
- Фильтр поиска установите флаг, чтобы в результатах поиска отображался фильтр поиска.
- Фильтр поиска по умолчанию установите флаг, чтобы отображались фильтры при поиске по всему контенту.
- Элементы фильтра поиска выберите параметры, которые будут отображаться в фильтре поиска.

#### Подписка

• Блок позволяет настроить параметры подписки: разрешить/запретить подписку, как часто делать рассылку, в какое время и другое.

## Настройки RSS

• Блок предназначен для настройки параметров работы базы знаний как RSS-канала.

## Статьи

#### Стиль оформления

- Число статей на странице укажите количество статей, которое необходимо отображать на каждой странице.
- Сортировать статьи по выберите способ сортировки, по которому статьи отображаются на странице.
- Избранные статьи в категории укажите максимальное количество статей, отображаемых в списке избранных для каждой категории. Для отключения этой опции выберите значение **0**.
- Показывать блок 'Также в' выберите значение **Да**, чтобы после статьи отображались другие категории, в которых она опубликована. Выберите значение **Нет**, чтобы отключить эту опцию.
- Другие в этой категории укажите количество ссылок на другие статьи в текущей категории, отображаемых при просмотре статьи. Выберите значение **Нет**, чтобы отключить эту опцию.
- Показывать навигацию Пред. / След выберите, показывать ли навигацию по другим статьям внутри категории.
- Столбцы категории укажите максимальное количество столбцов для отображения статей в категории.
- Шаблон префикса заголовка статьи укажите текст, который будет отображаться перед заголовком статьи.
   Оставьте поле пустым для заголовка без префикса. Префикс может включать идентификатор статьи.
   Например, ваша статья с идентификатором 1 имеет название "Добро пожаловать в нашу базу знаний".
  - Если указать 'Q {\$ entry\_id}:', то статья отобразится в списке как "Q1: Добро пожаловать в нашу базу знаний".
  - Если указать 'Q {\$ entry\_id}:' | Q {\$ entry\_id} {\$ entry\_type}:', то статья, не имеющая тип, отобразится в списке как описано выше. Если тип указан, например, *intro*, то статья отобразится в списке как "*Q1-intro: Добро пожаловать в нашу базу знаний*".
- Дополнение нулями ID статьи если вы используете префикс заголовка статьи (см. следующее поле), то здесь укажите количество нулей, с помощью которых можно дополнить короткий идентификатор статьи. Например, если выбрать значение 3, то статья с ID 1000 будет отображаться как 0001. Такой формат удобен для восприятия пользователем.
- Отображать ID статьи установите флаг, чтобы под заголовком статьи отображался номер ID статьи и время ее последнего обновления.

#### Содержание

- Создать оглавление установите флаг, чтобы под заголовком статьи автоматически формировалось оглавление.
- Теги оглавления список тегов заголовков, которые будут использоваться для создания оглавления. Пример: h1,h2
- Минимальное количество символов статьи укажите минимальное количество символов статьи, при котором будет создаваться оглавление. Если количество символов в статье меньше заданного, то оглавление создаваться не будет.
- Минимум тегов укажите минимальное количество тегов заголовков, при котором будет создаваться оглавление. Если количество заголовков меньше заданного, то оглавление создаваться не будет.

#### Комментарии

• Раздел позволяет настроить параметры отображения комментариев к статье: количество комментариев на странице, утверждение комментариев и др.

#### Рейтинг

- Разрешить оценивать статьи установите этот флаг, чтобы читатели могли оценивать статьи.
- Тип рейтинга выберите способ оценки в виде звезд или текста. При установке типа**Текст** пользователь сможет оставить свой комментарий к статье.

#### Обратная связь

• Разрешить обратную связь – установите флаг, чтобы разрешить посетителям оставлять отзывы к статьям, оценивать комментарии, сообщать об ошибках в статьях базы знаний и т.п.

#### Формат анонса статьи

- Ограничение символов статьи установите максимальное количество символов, которое отображается под статьей в категории.
- Показывать дату обновления установите флаг, чтобы отображалось время последнего обновления статьи.
- В этом разделе также можно разрешить/запретить показ **рейтинга, количества комментариев, количества** просмотров статьи.

#### Блок с информацией о статье

- Размещение блока укажите, где будет отображаться блок с информацией о статье (ID, дата последнего обновления): внизу или справа.
- Показывать блок статьи установите флаг, чтобы отобразить блок информации о статье (ID, дата последнего обновления, и др.)
- Показывать блок Приватности установите флаг, если необходимо отобразить для статьи конфиденциальную информацию, доступ к которой имеют пользователи с определенной ролью.
- Показывать блок Автор установите флаг, чтобы отобразить информацию об авторе. Формат представления информации указывается в поле Формат пользователя для блока автора.
- В этом разделе также можно разрешить/запретить показ количества просмотров и комментариев.

| ID статьи: 63                          | Просмотры: 260 | Опубликовано: 05 Июн, 2019 от  |
|----------------------------------------|----------------|--------------------------------|
| Последнее обновление: 05 Июн, 2019     | Комментарии: 2 | Обновлено: 05 Июн, 2019 от Leo |
| Ревизия: 1<br>Доступ: Публичный доступ |                |                                |

#### Блок действий над статьями

- Размещение блока место, где будет размещаться блок с действиями над статьей.
- Плавающая панель параметр предназначен для настройки элементов плавающей панели.
- Здесь можно запретить/разрешить доступ к следующим действиям:
  - Печать
  - Экспорт в PDF
  - Сохранить сохраняет статью в список избранных статей пользователя.
  - Закрепить

## Файлы

#### Стиль оформления

- Количество записей на страницу укажите количество файлов, которое необходимо отображать на каждой странице по умолчанию.
- Сортировать файлы по укажите порядок сортировки файлов по умолчанию.
- Столбцы категории количество столбцов категории в списке категории. Чтобы отключить эту опцию, введите значение 0.

#### Формат анонса файлов

• Показывать количество загрузок – если флаг установлен, то рядом с файлом будет отображаться количество его загрузок за все время.

# Дизайн страницы

Раздел предназначен для построения макета страниц Главная и Загрузки. В макете можно настраивать расположение блоков, их размер, а также добавлять пользовательские блоки.